Početna | Političke stranke | Udruge Izbornik >Dnevno

# Zaduženja članarine

# Koraci za uvođenje automatskog zaduženja članarina

1/2

- 1. U >*Osnovni podaci*:Roba i usluge (Artikli) uvesti opis članarine kao uslugu.
- 2. U *>Osnovni podaci:*Cjenici u osnovni cjenik upisati visinu članarine.
- 3. U >Osnovni podaci:Članovi za svaki pojedini član u kartici ~ZADUŽIVANJA~ upisati zaduženje.

Ukoliko u trenutku uvođenja modula članarina postoje nepodmirene članarine ili eventualno preplate treba ih uvesti na sljedeći način:

- 1. Ranije nepodmirene članarine se upisuju u obrascu >Dnevno:Zaduživanja (članarine).
- 2. Preplate se upisuju u obrascu >Dnevno:Blagajna.

#### Upis zaduženja

Periodička zaduženja se upisuju u kartici ~ZADUŽIVANJA~ gdje se tipkom 😶 dodaje jedno ili više periodičkih zaduženja svaki sa sljedećim podacima:

- **Stavka** Vrste zaduženja članarine koja je prethodno upisana u >*Osnovni podaci:*Roba i usluge (Artikli) i čija je visina zadana u >*Osnovni podaci:*Cjenici.
- Količina Broj članarina (uglavnom "1"). Vidi napomene.
- Od datuma Od kojeg datuma nastaje obaveza plaćanja članarina.
- Frekvencija u mjesecima Učestalost zaduživanja članarinom. Npr 1 za mjesečno, 3 za kvartalno, 6 za polugodišnje, 12 za godišnje.

Napomene:

- 1. Moguće je npr kvartalno zaduživanje za 3 članarine tako da se u količinu upiše 3 a u frekvenciju također 3.
- 2. Podatak {Zadani status} može biti:
  - {U pripremi} zaduženje se neće automatski provesti već će čekati pojedinačni pregled i zaključivanje odabirom iz liste.
  - {Zaključeno} Zaduženje se automatski odmah zaključuje i šalje se obavijest članu o zaduženju.

## Pregled zaduženja i uplata

Vidljivo je u kartici ~RAČUN (KONTO)~.

## Uplate članarine i zaduženja

Uplata članarina i zaduženja se rade u obrascu zaduženja odabirom plaćenog zaduženja (članarine) i upisom Načina plaćanja nakon koje treba upisati tražene podatke i zaključiti uplati tipkom [PLAĆANJE].

Napomena:

- Uplate zaduženja je moguć samo uz modul Blagajna.
- Uplate treba upisati kronološkim redoslijedom jer sustav ne dozvoljava upis uplata sa datumom koji je radniji od zadnje upisane uplate.

~~TALKPAGE~~

From: https://wiki.micro-process.hr/ -

Permanent link: https://wiki.micro-process.hr/doku.php?id=hr:brix:membership\_fees&rev=1552460620

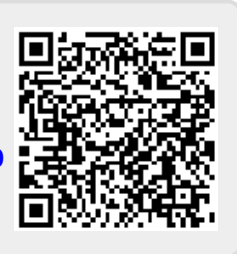

Last update: 13/03/2019 08:03